## **Seymour Community School District**

## **PowerSchool - Returning Student Forms - PC**

- 1. Go to https://ps.seymour.k12.wi.us/public/home.html
- 2. Sign in with your Username and password
- 3. Each student will have a tab on top
- 4. Select Forms on the left side

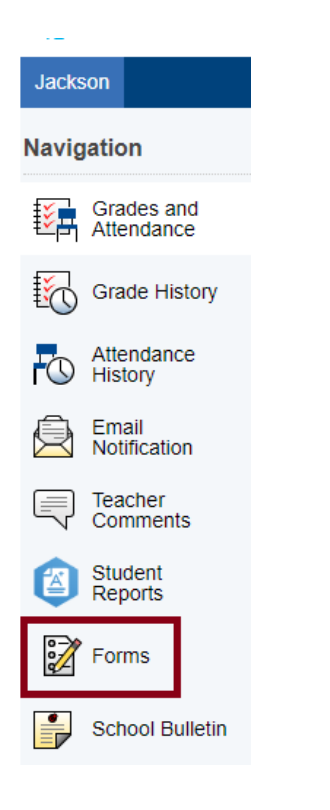

5. Select the Enrollment Tab

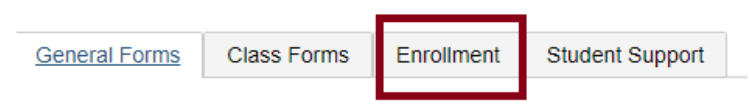

6. Select the first form RA.1 Returning Student Demographics

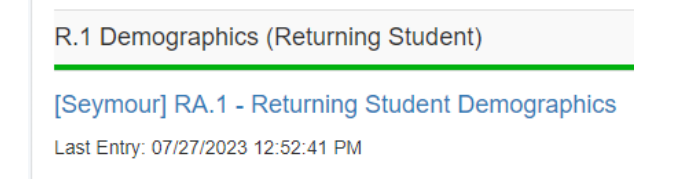

7. The system will walk you through each form. Please verify information. Change what needs to be updated and give permissions where needed.